# 6.1.9 Data List

# [Function explanation]

# [Function outline]

Displays data that can be accessed by the logon user and data created by the logon user on a data list. Specifies the display contents from "Not Read Data", "Read Data", or "All".

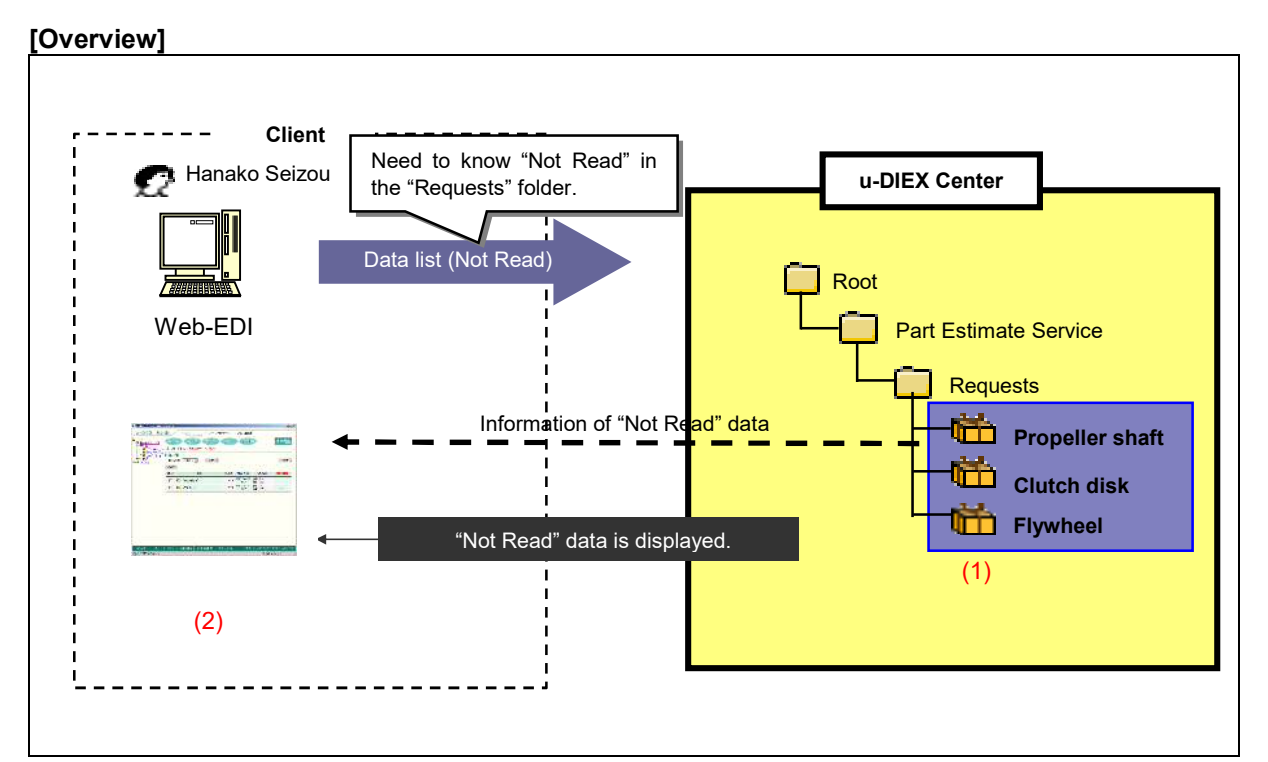

\*This overview indicates the following process: Taro Sekkei displays a data list of "Not Read" data in the location '/Part Estimate Service/Requests/' at u-DIEX.

# [Main functions]

# (1) Types of data displayed on the data list

Data that has been released to the logon user, or data created by the logon user is displayed on the data list.

 $^{\ast}$  Data can be created by the upload, copy, and open (input) functions.

# (2) Display contents on the data list

The data list can display "Not Read" data, "Read" data, or "All" data (both "Not Read" and "Read"). The display is set to "All" by default.

\*See Section 9.8 "Not Read/Read" for details.

#### [Other functions]

#### (3) Sort order

Data displayed on the data list can be ordered by name, update date, creation date, and deadline. The item displayed in red indicates the current sort order.

#### (4) Page control

The amount of data that can be displayed at the same time on the data list is limited to 100 entries. The next 100 entries of the remaining data will be displayed on the next page.

# [Operating explanation with the screens]

Explains the procedure for operating the data list in the overview by using Web-EDI screen.

#### -Display of "Not Read" data

(1) Select the folder or package-folder that stores the data being displayed from folder tree.

(2) Select "Not Read" from Display Contents on the data list.

(3) Click "Display" button.

< (Web-EDI) Data List>

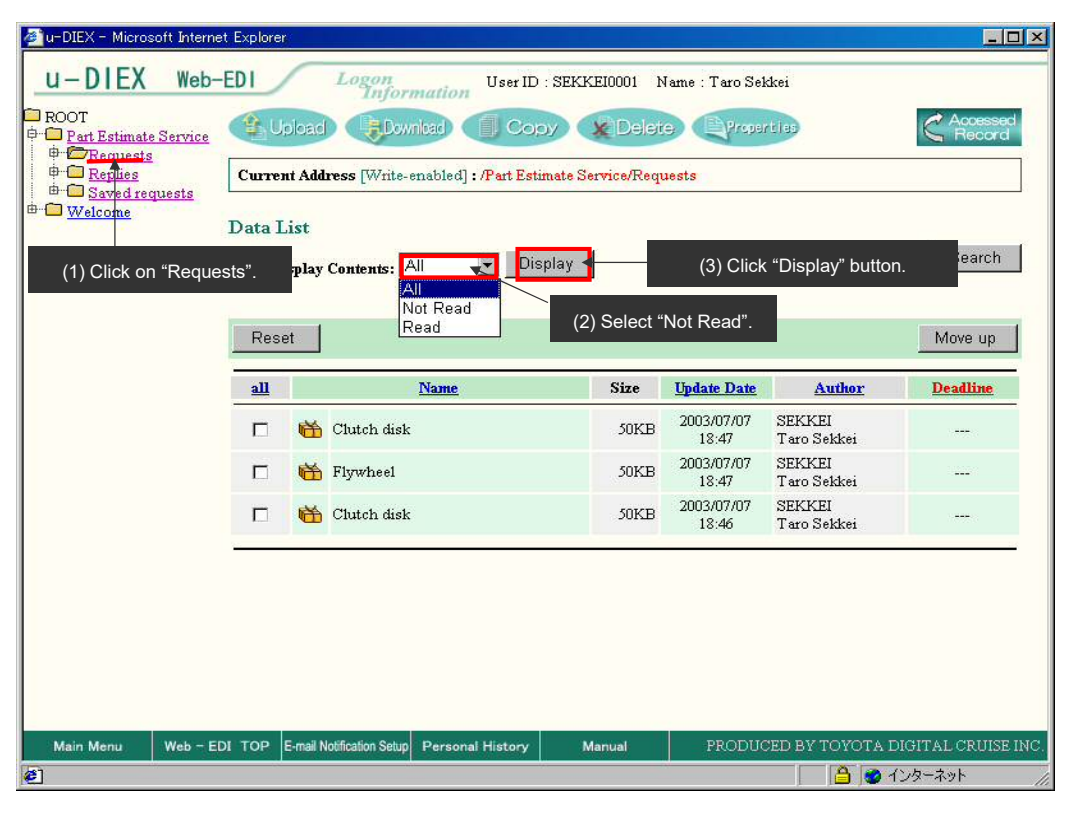

(4) "Not Read" data is displayed on the data list.

< (Web-EDI) Data List>

| u-DIEX - Microsoft Inter                                                                                                    | net Explorer     |                                                                   |                  |        |                     |                       |                     |  |  |  |  |  |
|----------------------------------------------------------------------------------------------------|------------------|-------------------------------------------------------------------|------------------|--------|---------------------|-----------------------|---------------------|--|--|--|--|--|
| U-DIEX Web-EDI Logon<br>Information User ID : SEKKE10001 Name : Taro Sekkei                                                                                                    |                  |                                                                   |                  |        |                     |                       |                     |  |  |  |  |  |
| ROOT Part Estimate Service                                                                                                    | Uple Uple        | C Accessed<br>Record                                              |                  |        |                     |                       |                     |  |  |  |  |  |
|                                                                                                    | Current          | Current Address [Write-enabled] : /Part Estimate Service/Requests |                  |        |                     |                       |                     |  |  |  |  |  |
| Bropeller shaf Grade Replies Grade Replies Grade | Data Lis<br>Disp | Data List<br>Display Contents: Not Read v Display                 |                  |        |                     |                       |                     |  |  |  |  |  |
|                                                                                                    | Reset            | Reset                                                             |                  |        |                     |                       |                     |  |  |  |  |  |
|                                                                                                    | <u>all</u>       | 1                                                                 | Name             | Size   | Update Date         | Author                | Deadline            |  |  |  |  |  |
|                                                                                                    |                  | 📸 Clutch disk                                                     |                  | 50KB   | 2003/07/07<br>18:47 | SEKKEI<br>Taro Sekkei |                     |  |  |  |  |  |
|                                                                                                    |                  | 📸 Flywheel                                                        |                  | 50KB   | 2003/07/07<br>18:47 | SEKKEI<br>Taro Sekkei |                     |  |  |  |  |  |
|                                                                                                    | "۱               | lot Read" da                                                      | ta is displaye   | ed.    |                     |                       |                     |  |  |  |  |  |
| Main Menu Web -                                                                                                    | EDI TOP E-       | nail Notification Setup                                           | Personal History | Manual | PRODUC              | CED BY TOYOTA I       | DIGITAL CRUISE INC. |  |  |  |  |  |
| <b>@</b> ]                                                                                                    |                  |                                                                   |                  |        |                     |                       | インターネット //          |  |  |  |  |  |

# <Supplementary explanation>Display of "Read" data

Select "Read" from Display Contents and click "Display" button to display "Read" data on the data list.

< (Web-EDI) Data List>

| 🖉 u-DIEX - Microsoft Intern                                                                                                    | et Explorer  |                           |                   |         |                     |                       |                     |  |  |
|----------------------------------------------------------------------------------------------------|--------------|---------------------------|-------------------|---------|---------------------|-----------------------|---------------------|--|--|
| U - DIEX Web-<br>ROOT<br>- Part Estimate Service<br>- Requests<br>- Dischart disk<br>- Dischart disk | -EDI         | C Accessed<br>Record      |                   |         |                     |                       |                     |  |  |
|                                                                                                    | Data I<br>Di | Search                    |                   |         |                     |                       |                     |  |  |
|                                                                                                    | Rese         | Reset                     |                   |         |                     |                       |                     |  |  |
|                                                                                                    | <u>əll</u>   | 3                         | <u>Name</u>       | Size    | Update Date         | Author                | Deadline            |  |  |
|                                                                                                    |              | 🛗 Propeller sh            | aft               | 896KB   | 2003/07/07<br>18:52 | SEKKEI<br>Taro Sekkei |                     |  |  |
|                                                                                                    | "R           |                           |                   |         |                     |                       |                     |  |  |
|                                                                                                    |              |                           |                   |         |                     |                       |                     |  |  |
| Main Menu Web - F                                                                                                    | DI TOP       | E-mail Notification Setup | Personal History  | Manual  | PRODUC              | YED BY TOYOTA I       | DIGITAL CRIUSE INC. |  |  |
| (の) ページが表示されました                                                                                                    |              | C-mail Houseauon Setup    | T Craonar History | Maritia | PRODUC              |                       | インターネット             |  |  |